\* \* \* \* \* \* \* \* \* \* \* \* スマホで NoraVR Client を使用する \* \* \* \* \* \* \* \* \* \* \* \* \* \* \* \*

- 1. NoraVR Client のインストールと初期設定をする
- 2. NoraVR Client をサーバーに接続する
- 3. NoraVR Client から Reflector に接続する

🕼 マ 🖌 🗎 94%

RXCS

HIST

CONNECT Ver.1.0.14 INITIALIZED

(CQCQCQ)

UNLINKED

 $\bigcirc$ 

MicGain +6.1dB Auto

<

4:26

- 4. NoraVR Client から D-STAR レピーターにローカル CQ (山掛け) で接続する
- 5. NoraVR Client から D-STAR レピーターにゲートウェイ CQ で接続する
- 6. NoraVR Client から D-STAR レピーターにコールサイン指定で接続する
- 7. NoraVR Client から同じサーバーに接続している局と山掛けで接続する

### 1. NoraVR Client のインストールと初期設定をする(動作環境 Android OS 5.0 以降)

NoraVR Config

ServerAddress

ServerPort

LoginCallsign

LoginPassword

CodecType

MyCallsign

Enable

ShortMessage

ShortMessage

Enable

スマホに Android 単独音声端末(NoraVR Client Sample)をインストールする。
 最新版 2019/07/28 Android 単独音声端末(NoraVR Client Sample④)

https://ldrv.ms/u/s!Alt6WCVd8Pgfomlu4Mlvwj0l htx NoraVRClie

ja3iyx.mydns.jp

52161

PCM

JA3IYX

NRVR

 $\odot$ 

OP:OKUNO RIG:SH-M

CANCEL SAVE

ţ

JA3IYX A

l 🖓 🛡 🖌 🖹 75%

② 設定方法

18:56

CONFIG

YOUR CALL

Use Gateway

[Last Heard]

RxStatus

Echoback

MicLvl

SpeakerLvl

NoraVRClientSample14.apk

- ServerAddress に接続するサーバ ーのドメイン名又はIPアドレス
- ServerPort に接続するサーバーの ポート番号
- ③ LoginCallsign に⑤の MyCallsign +スペース+A orB 等
   (例)JR3MFQ A
- ④ LoginPassword にサーバーに設定 したパスワード
- ⑤ MyCallsign に自局コールサイン (例)JR3MFQ
- ⑥ ShortMassage に 20 字以内で表示 させるメッセージ

G

- これらを入力する。
- ⑦ ボタンは適時 ON/OFF する。
- 入力終了後 SAVE する。

#### 2. NoraVR Client をサーバーに接続する

① CONECT ボタンを押してサーバーに接続する。

CONFIG ボタンを押す → CONFIG 画面で設定する

| 7:36     CONFIG     DISCONNECT     Ver.1.0.14       YOUR CALL     RXCS       (CQCQCQ)     HIST       Use Gateway       [Last Heard] | <ul> <li>         正常に接続されると、CONNECT ボタンが DISCONNECT<br/>ボタンに変わり右横に CONNECTED と表示され、下部の<br/>SWIPE TO TALK ボタンが緑色に変わります。<br/>接続解除は、DISCONNECT を押すと切断されます。     </li> </ul>                                                                                                    |
|----------------------------------------------------------------------------------------------------|----------------------------------------------------------------------------------------------------|
| RxStatus<br>Echoback UNLINKED<br>MicGain +6.558 Auto<br>SpeakerLvI<br>SWIPE TO TALK                                                 | <ul> <li>公開サーバー(5台稼働中)のご案内(ご自由にお使いください。)</li> <li>ServerAddress ja3iyx.mydns.jp 接続不可時⇒153.229.138.97</li> <li>ServerPort 52161 or 52162 or 52163 or 52164 or 52165</li> <li>LoginPassword なし(何でも可)の設定で使用できます。</li> <li>MicGainの設定は、送信時の音声ピークで MicLvl のバーが 60%</li> <li>程度で無線機と同等です。これ以上では音声が歪ます。</li> </ul> |

#### 3. NoraVR Client から「Reflector」に接続する

YOUR CALL の入力場所に接続するリフレクター番号+モジュール名+Lを入力する。
 一度接続すれば次回からは、HIST ボタンを押して表示される中から選択することができます。
 (例) REF001CL DCS673BL XRF988HL XLX673DL 等

| <i>[</i> ] <sup>®</sup> <sup>4</sup> /1 75% 🛑 13:30 | 도 🖓 😭 64% 🖥 14:48 🗖 도 도 🖓 😵 😭 38% 📕 17:46                  |
|-----------------------------------------------------|------------------------------------------------------------|
| CONFIG CONNECT Ver.1.0.8<br>INITIALIZED             | CONFIG DISCONNECT Ver.1.0.8<br>CONNECTED Callsign Selector |
| YOUR CALL DCS673BL RXCS                             | YOUR CALL DCS673BL RXCS YO ODCS673AL                       |
|                                                     |                                                            |
| Use Gateway                                         | Use Gateway Us JP3YIXAL                                    |
| [Last Heard]                                        | [Last Heard]<br>14:40:22 [ GW ] JA2MSP TD31                |
|                                                     | 14:29:14 [ GW ] JA3GPY AMBE OCS673BL                       |
|                                                     | 14:13:48 [ GW ] JG7IMF ID31 OCS673DL                       |
|                                                     | 13:47:25 [ GW ] JH3KAW NRVR                                |
|                                                     | OU                                                         |
|                                                     | ◯ /JP3YCSA                                                 |
| RxStatus                                            | RxStatus O JK3ZNB F                                        |
| Echoback UNLINKED                                   | Echoback DCS673 D LINKED Ec O JP7YETAL                     |
| MicGain +0.4dB — Auto                               | MicGain +0.4dB Auto Mi O JI3IBK                            |
| MicLvl Speakert vl                                  | MicLvl O JG3MFP                                            |
| openkeren                                           |                                                            |
| SWIPE TO TALK                                       | SWIPE TO TALK CANCEL OK                                    |
| ⊲ O □                                               |                                                            |

- ② Use Gateway ボタンを押す→ボタンが赤(ON)に変わる
- ③ SWIPE TO TALK 上で指先を左から右へ動かして1~2秒間送信し、受信に状態に戻ると「\*\*\*\*\*\* に接続しました」のアナウンスが聞こえる。
- ④ (CQCQCQ)ボタンを押して ON にする。

| CONFIG DISCONNECT                                                                                                    | <pre></pre>                                                                 |                         |                                                                                                    |
|----------------------------------------------------------------------------------------------------|-----------------------------------------------------------------------------|-------------------------|----------------------------------------------------------------------------------------------------|
| YOUR CALL CQCQCQ                                                                                                    | RXCS                                                                        | $\overline{\mathbf{a}}$ | 送信問始のフロイプは、トンマーク                                                                                                    |
| (CQCQCQ)<br>Use Gateway<br>[Last Heard]<br>14:53:30 [ GW ] JR1WFW<br>14:53:28 [LOCAL ] JA3TYX<br>14:40:22 [ GW ] JA3TYX<br>14:26:32 [ CALL ] JA3TYX<br>14:26:32 [ CALL ] JH5FWN<br>14:13:48 [ GW ] JG7IM<br>14:13:47 [ GW ] JG7IM<br>13:37:22 [ GW ] JH5KW | HIST<br>G INFO<br>A<br>ID31<br>AMBE<br>ICOM<br>ID31<br>NRVR<br>NRVR<br>S100 |                         | と信用品の入りイフは、フノママク<br>の所に指先をタッチしそのまま右端<br>までゆっくりとスライドさせます。<br>NoraVR Client Sample ④からは、<br>ッチによる PTT 操作に対応してい<br>す。(CONFIG→FrableTouch PTT) |
| RxStatus<br>Echoback DCS67<br>MicGain +0.448<br>MicLvl<br>SpeakerLvl<br>SWIPE TO TA                                                                                                    | 13 B LINKED                                                                 |                         | 送信終了は、 をタップします                                                                                                    |

- ⑤ SWIPE TO TALK 上で指先を左から右へ動かして送信可能です。
- ⑥ 交信終了後に YOUR CALL に、アンダーバー 7 つと U(\_\_\_\_\_U)を入力して、SWIPE TO TALK 上 で指先を左から右へ動かして1~2秒間送信し接続を解除します。受信状態に戻ると「\*\*\*\*\*\* から切断しました」のアナウンスが聞こえる。(HIST 画面からも選択できます。)
- 【注】現在接続しているリフレクター番号+モジュール名を確認したい場合は、YOUR CALL にアンダーバー7つとI(\_\_\_\_\_\_I)を入力して、SWIPE TO TALK 上で指先を左から右へ動かして1~2
   秒間送信し、受信に状態に戻ると「\*\*\*\*\*\* へ接続されています」のアナウンスが聞こえ確認できます。(HIST 画面からも選択できます。)

- 4. NoraVR Client から D-STAR レピーターに「ローカル CQ (山掛け)」で接続する
  - \*\* 接続したレピーターの音声が聞こえ、送信して交信もできます \*\*
  - YOUR CALL の入力場所に接続する D-STAR レピーターのコールサイン+AL を入力します。 一度接続すれば次回からは、HIST ボタンを押して表示される中から選択することができます。 (例) JP1YCDAL JP3YJEAL JP6YIDAL 等 現在接続可能なレピーターは、下記で確認できます。 http://xrf673.xreflector-jp.org/info/nec\_list.pdf

| 🚺 🖬 🥾                         | Ĺ            | 🄊 🛀 52% 🖥 15:52        | 📑 🖬 🦄                |                            | 🕼 省 53% 🖥 15:41        |     | 1               | LP 🗳 🖆 | 38% 📕 17:48 |
|-------------------------------|--------------|------------------------|----------------------|----------------------------|------------------------|-----|-----------------|--------|-------------|
| CONFIG DI                     | ISCONNECT    | Ver.1.0.8<br>CONNECTED | CONFIG               | DISCONNECT                 | Ver.1.0.8<br>CONNECTED | - F | Callsign Sel    | ector  |             |
| YOUR CALL                     | P3YIXAL      | RXCS                   | YOUR CALL            | <b>JP3YIXAL</b>            | RXCS                   | YO  | O DCS673AL      |        | - 8         |
| (CC                           |              | HIST                   |                      |                            | HIST                   | - 1 | ◯ JH5FWM        |        | - 8         |
| Use Gateway                   |              |                        | Use Gateway          |                            |                        | Us  | JP3YIXAL        |        |             |
| [Last Heard]                  |              | C INFO                 | [Last Heard]         |                            | 7054                   | [La | O CQCQCQ        |        |             |
| 15:41:32 [ G                  | CAL ] JASIYX | A IDEA                 | 15:28:36             | GW J JIRUJ                 | PNUT                   |     | O DCS673BL      |        |             |
| 15:28:36 [ G<br>15:27:45 [ G  | SW ] JITROJ  | PNUT                   | 15:02:12             | GW ] JA3IYX                | A PNUT                 | - 1 | O DCS673DL      |        |             |
| 14:53:39 [ G<br>14:40:22 [ G  | SW ] JA2MSP  | ID31                   | 14:53:30             | GW J JA319X                | ID31                   | - 1 | 0               |        |             |
| 14:29:14 [ G<br>14:26:32 [ CA | ALL ] JH5FWM | ICOM                   | 14:29:14<br>14:26:32 | CALL ] JH5FWN              | I ICOM                 | - 1 | OU              |        |             |
| 14:13:48 [ G<br>14:13:37 [ G  | 3M ] JG/IWF  | NRVR                   | 14:13:48<br>14:13:37 | GW ] JG71MF<br>GW ] JP6KLC | NRVR                   |     | ○ /JP3YCSA      |        |             |
| RxStatus                      |              |                        | RxStatus             |                            |                        | Rx  | 🔘 JK3ZNB F      |        |             |
| Echoback                      | JP3YIX       | A LINKED               | Echoback             | DCS67                      | '3 B LINKED            | Ec  | ◯ JP7YETAL      |        |             |
| MicGain +0.4dB                |              | Auto 🛑                 | MicGain +0.4         | dB ——                      | Auto                   | Mi  | 🔾 ЈІЗІВК        |        |             |
| MicLvl                        |              |                        | MicLvl               |                            |                        | Mi  | ◯ JG3MFP        |        |             |
| SpeakerLVI                    |              |                        | SpeakerLvi           |                            |                        | 4C  |                 |        |             |
| s                             | SWIPE TO TA  | LK                     |                      | SWIPE TO TA                | ALK                    | - L |                 | CANCEL | ОК          |
| $\bigtriangledown$            | 0            |                        | $\triangleleft$      | 0                          |                        |     | $\triangleleft$ | 0      |             |

- ② Use Gateway ボタンを押す→ボタンが赤(ON)に変わる
- ③ SWIPE TO TALK 上で指先を左から右へ動かして1~2秒間送信し、受信に状態に戻ると「\*\*\*\*\*\* に接続しました」のアナウンスが聞こえる。
- ④ (CQCQCQ)ボタンを押して ON にする。

- ⑤ SWIPE TO TALK上で指先を左から右へ動かして送信可能です。
- ⑥ 交信終了後に YOUR CALL に、アンダーバー7つと U(\_\_\_\_\_U)を入力して、SWIPE TO TALK 上で 指先を左から右へ動かして1~2秒間送信し接続を解除します。受信状態に戻ると「\*\*\*\*\*\* か ら切断しました」のアナウンスが聞こえる。(HIST 画面からも選択できます。)
- 【注】接続したレピーターに対してゲート超えしてきた局に応答したい場合、RXCS ボタンでコールサ インを取り込んで YOUR CALL に設定する。その際、相手局に対して To に自局をコールサイン 指定するようにアナウンスして下さい。

- 5. NoraVR Client から D-STAR レピーターに「ゲートウェイCQ」で接続する
  - \*\*接続したレピータの音声は聞こえません ICOM のターミナルモードと同じです\*\*
  - YOUR CALLの入力場所に接続する D-STAR レピーターのコールサインを、/+コールサイン+A で入力します。(例) / JP3YCSA / JP3YHJA 等 ゲートウェイ可能な総てのレピーターに接続できます。

| 1 🖬 🖬           |                | 🕼 🖆 49% 🖥 16:16        | 💽 🖬 N                 |                                | 🗊 省 50% 🖥 16:11        | <b></b> 4 |                 | [?? 👻 🖆 | 38% 📕 17:47 |
|-----------------|----------------|------------------------|-----------------------|--------------------------------|------------------------|-----------|-----------------|---------|-------------|
| CONFIG          | DISCONNECT     | Ver.1.0.8<br>CONNECTED | CONFIG                | DISCONNECT                     | Ver.1.0.8<br>CONNECTED | - 10      | Callsign Sele   | ector   |             |
| YOUR CALL       | /JP3YCSA       | RXCS                   | YOUR CALL             | /JP3YCSA                       | RXCS                   | YO (      | DCS673AL        |         | - 1         |
|                 |                | HIST                   |                       | (CQCQCQ)                       | HIST                   | (         | ◯ JH5FWM        |         | - 1         |
| Use Gateway     |                |                        | Use Gateway           | ••                             |                        | Us (      | ) JP3YIXAL      |         |             |
| [Last Heard]    | GW 1 JASTYX    | G INFO                 | [Last Heard]          |                                | C THEO                 | [La (     | 🔾 cqcqcq        |         |             |
| 15:41:29 [      | LOCAL ] JA3IYX | A TD51                 | 15:41:29              | [LOCAL ] JASIYX                | A TDF1                 | 1 (       | O DCS673BL      |         |             |
| 15:27:45 [      | GW ] JL4QCB    | PNUT<br>PNUT           | 15:27:45              | [ GW ] JL4QCB                  | PNUT                   | (         | O DCS673DL      |         |             |
| 14:40:22 [      | GW ] JA2MSP    | ID31                   | 14:55:59              | [ GW ] JA2MSP                  | ID31                   | (         | )I              |         |             |
| 14:26:32 [      | CALL ] JH5FWM  | I ICOM                 | 14:29:14              | [ CALL ] JH5FWM                | ICOM                   | (         | UU              |         |             |
| 14:13:37 [      | GW ] JP6KLO    | NRVR                   | 14:13:48              | [ GW ] JG/IMF<br>[ GW ] JP6KLO | NRVR                   | (         | /JP3YCSA        |         |             |
| RxStatus        |                |                        | RyStatus              |                                |                        | Rx (      | 🔵 JK3ZNB F      |         |             |
| Echoback        | JP3YI)         | K A LINKED             | Echoback              | JP3YIX                         | A LINKED               | Ec (      | ◯ JP7YETAL      |         |             |
| MicGain +0.44   | dB —           | Auto                   | MicGain +0.4          | IdB ——                         | Auto                   | Mi (      | 🔾 ЈІЗІВК        |         |             |
| SpeakerLvl      |                |                        | MicLvl<br>Speakerl vl |                                |                        | Mi (      | ◯ JG3MFP        |         |             |
|                 | SWIPE TO TA    | ALK                    | SpeakerLyr            | SWIPE TO TA                    | LK                     |           |                 | CANCEL  | ок          |
| $\triangleleft$ | 0              |                        | $\triangleleft$       | 0                              |                        |           | $\triangleleft$ | 0       |             |

- ② Use Gateway ボタンを押す→ボタンが赤(ON)に変わる
- ③ SWIPE TO TALK 上で指先を左から右へ動かして送信可能です。
- 【注】CQを出す際には、相手局に対してゲートウェイCQであり、Toに自局をコールサイン指定す るようにアナウンスして下さい。

### 6. NoraVR Client から D-STAR レピーターに「コールサイン指定」で接続する

- ① YOUR CALL の入力場所に接続する相手局のコールサインを入力します。
  - (例) JH5FWM JK3ZNB F 等

| 💶 ¼ 🗊 🛀 47% 🖥 16:34                                 | 🖬 🤨 🌮 🚰 47% 🖥 16:35                                        | I 12 C <sup>®</sup> <sup>2</sup> <sup>4</sup> 38% ■ 1                                                                                                    |
|-----------------------------------------------------|------------------------------------------------------------|----------------------------------------------------------------------------------------------------|
| CONFIG DISCONNECT Ver.1.0.8<br>CONNECTED            | CONFIG DISCONNECT Ver.1.0.8<br>CONNECTED                   | Callsign Selector                                                                                                    |
| YOUR CALL JH5FWM RXCS                               | YOUR CALL JH5FWM RXCS                                      | YO O DCS673AL                                                                                                    |
|                                                     |                                                            | JH5FWM                                                                                                    |
| Jse Gateway                                         | Use Gateway                                                |                                                                                                    |
| [Last Heard]<br>16:34:41 [LOCAL ] JA3IYX A          | [Last Heard]<br>16:34:41 [LOCAL ] JA3IYX A                 |                                                                                                    |
| 16:34:28 [ GW ] JA3IYX G INFO                       | 16:34:28 [ GW ] JA3IYX G INFO<br>16:17:18 [ GW ] JA3RGO    | DCS673BL                                                                                                    |
| 15:28:36 [ GW ] JI1ROJ ID51                         | 15:28:36 [ GW ] JI1R0J ID51<br>15:27:45 [ GW ] U40CB PNUT  | O DCS673DL                                                                                                    |
| 14:53:39 [ GW ] JR1WFW PNUT                         | 14:53:39 [ GW ] JR1WFW PNUT<br>14:40:22 [ GW ] JR1WFW PNUT | 0                                                                                                    |
| 14:29:14 [ GW ] JA3GPY AMBE                         | 14:29:14 [ GW ] JA3GPY AMBE                                | OU                                                                                                    |
| 14:13:48 [ GW ] JG7IMF ID31                         | 14:13:48 [ GW ] JG7IMF ID31                                | ◯ /JP3YCSA                                                                                                    |
| txStatus                                            | RxStatus                                                   | Парадование предоктати предоктати<br>При предоктати предоктати предоктати предоктати предоктати предоктати предоктати предоктати предоктати предоктати предоктати предоктати предоктати предоктати предоктати предоктати предоктати предоктати предоктати предоктати предоктати предоктати предоктати<br>При предоктати предоктати предоктати предоктати предоктати предоктати предоктати предоктати предоктати предоктати<br>При предоктати предоктати предоктати предоктати предоктати предоктати предоктати предоктати предоктати предоктат<br>При предоктати предоктати предоктати предоктати п |
| choback 🕕 UNLINKED                                  | Echoback UNLINKED                                          | EC JP7YETAL                                                                                                    |
| MicGain +0.4dB ──────────────────────────────────── | MicGain +0.4dB Auto                                        | МІ 🔿 ЈІЗІВК                                                                                                    |
| VICLVI UR?                                          | SpeakerLyl UR?                                             | JG3MFP                                                                                                    |
| SWIPE TO TALK                                       | SWIPE TO TALK                                              | CANCEL OK                                                                                                    |
|                                                     |                                                            |                                                                                                    |

- ② Use Gateway ボタンを押す→ボタンが赤(ON)に変わる
- ③ SWIPE TO TALK上で指先を左から右へ動かして送信可能です。
- 【注】他局からコールサイン指定で呼び出しを受けた場合は、RXCS ボタンでコールサインを取り込んで YOUR CALL に設定します。

- 7. NoraVR Client から同じサーバーに接続している局と山掛けで接続する
  - Use Gatewayを OFF にし、(CQCQCQ)ボタンを ON にする。 YOURCALLの入力場所は半透明の CQCQCQ が入る。

② SWIPE TO TALK 上で指先を左から右へ動かして送信可能です。

# 【番外編】

- 1回の送信は3分で切断されます。
   画面下部の右側に180秒からカウントダウンの数値が表示されます。②の右側の図です。
- ② レピーターに接続した場合の接続状況がわかります。

接続出来れば UR? 使用中は RPT? が画面下部の右側に表示されます。

| RxStatus<br>Echoback UNLINKED  | RxStatus<br>Echoback DCS973 G LINKED |
|--------------------------------|--------------------------------------|
| MicGain +0.4dB Auto MicLvl UR? | MicGain +0.4dB Auto MicLvl Auto 168  |
| SWIPE TO TALK                  |                                      |
|                                | < O □                                |

③ ShortMassage の表示は、このように表示されます。

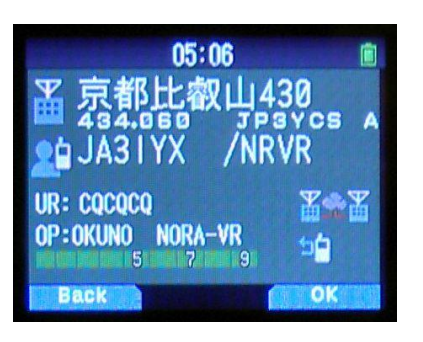

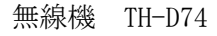

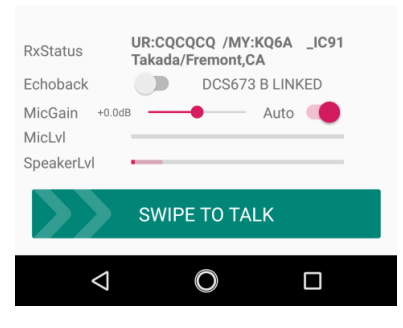

NoraVRClientSample⑨ 以降

④ 交信モード一覧

| 六合エード     | Your      | Use     |                                |
|-----------|-----------|---------|--------------------------------|
| 父信モート     | Callsign  | Gateway | 加行                             |
| Deflector | COCOCO    | ON      | リフレクターにリンクしていることが条件            |
| Kerrector | CQCQCQ    |         | (例)DCS673BL REF071BL XLX973GL  |
| レピーターに「ロ  | COCOCO    | ON      | レピーターにリンクしていることが条件             |
| ーカルCQ」    | CACACA    | UN      | (例) JP1YCDAL JP3YJEAL JP6YIDAL |
| レピーターに「ゲ  |           | ON      | 無線機で行う場合と全く同じく、UR?を確認して        |
| ートウェイCQ」  | / JFSICSA | UN      | 下さい(例)/JP3YCSA                 |
| コールサイン指定  | THEEWM    | ON      | 無線機で行う場合と全く同じく、UR?を確認して        |
| ユールリイン拍圧  | JПЭГWM    |         | 下さい(例)JH5FWM                   |
|           | COCOCO    | OPP     | 同じ NoraVR に接続されているユーザー同士で      |
|           | CACACA    | ULL     | 交信する場合は、Use Gatewayを OFF にする   |

⑤ Last Heard の表示

[Last Heard]には、[LOCAL]や[GW]などのルートが表示されますが、下記の意味合いとなっています。
·[LOCAL]
同じ NoraVR サーバーに接続されたユーザーから発報されています。
山かけ CQ で交信可能です。
·[GW]
リフレクター、もしくはゲート超え(コール指定・エリア指定)で発報されています。
相手からの経路情報を聞き取り、リフレクターCQ・コール指定・エリア指定で交信可能です。
·[CALL]
あなたをコール指定で呼び出した場合に表示されます。
コールサイン指定で呼び出して交信可能です。

⑥ 複数接続時の動作(同じ NoraVR 公開サーバーへの接続数に制限はありません)

NoraVRは、同じNoraVRサーバーに接続したユーザー同士で、NoraGatewayを共有 しています。送信した音声は同じNoraVRサーバーに接続されたユーザーに全て送信さ れ、リンクされたリフレクターやゲート超えからの音声は、同じく接続されたユーザー 全てに送信されます。

# 【番外編の番外】

NoraGatewayVR の設定方法

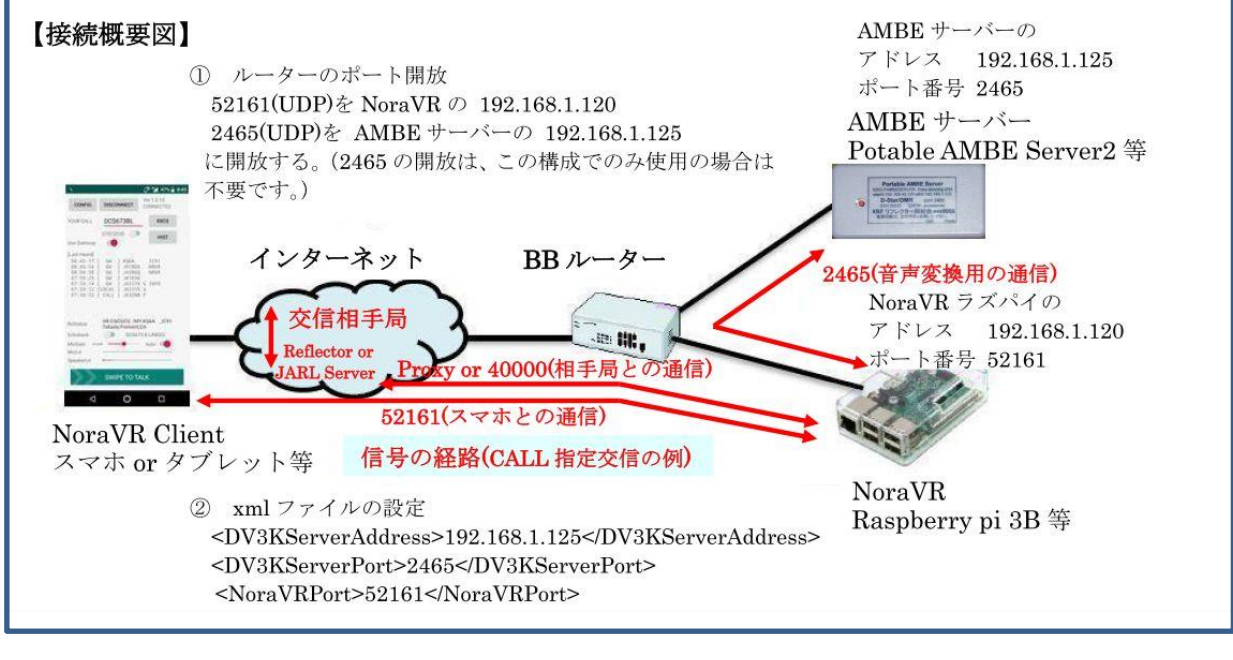

## 【設定方法】

ルーターのポート開放
 52161(UDP) を NoraVR の 192.168.1.120
 2465(UDP) を AMBE サーバーの 192.168.1.125
 に開放する。(2465 の開放は、この構成でのみ使用の場合は不要です。)

```
    xml ファイルの初期値からの変更箇所(赤字の部分)
    ①ゲートウェイコールサイン設定
    <Gateway</li>
    callsign="JL3ZIN G"
    useProxyGateway="true" (プロキシ停止時は false で 40000 ポート開放)
    proxyGatewayAddress="proxy.xreflector-jp.org"
```

```
<Reflector enable="true" type="DExtra">
```

DPlus 接続機能(v0.1.2a 以降) <LoginCallsign>JA31YX/LoginCallsign>

②レピータコールサイン設定 <Repeater (最初に有るここの設定は、ICOMのリグ用なので true→falseにする) enable="false" type="Internal" callsign="XXXXXX X"

⑥NoraVR(v0.1.5alpha 以降)
 NoraVR 機能の設定
 AMBE SERVER のアドレス 192.168.1.125 ポート 2465 の場合
 LoginPassword は、スマホに設定するパスワード用です。

#### <Repeater

enable="true" type="Internal" callsign="JL3ZIN V"

<DV3KServerAddress>192.168.1.125</DV3KServerAddress> <DV3KServerPort>2465</DV3KServerPort> <NoraVRPort>52161</NoraVRPort> <NoraVRLoginPassword>自分で決める</NoraVRLoginPassword>

```
【番外編の番外の番外】
    NoraGateway. xml・hosts.txt・dhcpcd.conf・sshd_config ・raspi-config の直接指定用
    $ sudo nano /opt/NoraGateway/config/NoraGateway.xml
    $ sudo nano /opt/NoraGateway/config/hosts.txt
    $ sudo nano /etc/dhcpcd.conf
    $ sudo nano /etc/ssh/sshd config
    $ sudo raspi-config
    NoraGateway ***. jar の更新用
    PC にダウンロードし解凍した最新版を WinSCP で /home/pi/Downloads にコピーする。
    $ sudo cp /home/pi/Downloads/NoraGateway_0.1.6a-PR12.jar /opt/NoraGateway/NoraGateway_
    0.1.6a-PR12. jar
    $ sudo rm /opt/NoraGateway/NoraGateway_0.1.6a-PR11.jar (旧バージョンの削除)
    $ sudo shutdown -r now
    手動での hosts.txt の更新用 最新版を WinSCP で /home/pi/Downloads にコピーする。
    $ sudo cp /home/pi/Downloads/hosts.txt /opt/NoraGateway/config/hosts.txt
    $ sudo cp /home/pi/Downloads/hosts.txt /fat32/hosts.txt (同好会 VR 頒布品用です。)
    Raspberry Pi CPU 温度
    $ sudo /opt/vc/bin/vcgencmd measure temp
             *** Raspberry Pi Desktop のバックアップ用ツール「SD Card Copier」***
             Accessories にある SD Card Copier は、オリジナル(使用中の SD)と同じサ
             イズの SD カードにコピーするだけでなく、既存のものが空き容量を使い果た
             している場合、より大きな SD カードにコピーすることができます。逆に、小
```

【謝辞】

NoraGateway は、圏央道友会で開発されたフリーソフトウエアです。 にゃー この様な素晴らしいソフトを作成し、公開されたことに感謝いたします。 本書を作成するにあたり、下記ページを参考にし一部を引用させていただきました。 <u>https://kdk.ddns.net/kdk/index.php/10-noragateway/9-noragateway</u>

\*\*\* 3B で動作しているソフトを、3B+ で動作させる方法 \*\*\*

この工程を終了した SD カードを、3B+ に差して起動する。

3B で起動し、インターネットに接続した状態で下記コマンドを順に実行する。

さな SD カードに保存することもできます。

\$ sudo apt-get install rpi-update

\$ sudo rpi-update
\$ sudo reboot

# 【その他】

「D-STAR の仕様における Nora シリーズシステム割り当て許可一覧」

| 仕様書最新版 → <u>http://www.jarl.com/d-star/STD6_0a.pd</u> | f |
|-------------------------------------------------------|---|
| アマチュア無線のデジタル化技術の標準方式 略称 D-STAR                        |   |
| (Digital Smart Technologies for Amateur Radio)        |   |
| 平成 31 年 1 月   6.0a 版公開                                |   |
| 発 行 一般社団法人 日本アマチュア無線連盟                                |   |
| The Japan Amateur Radio League, Inc                   |   |

「注」以下の(割り当て許可済み)は、6.0a版公開以後の許可ですので、現在公開されている平成 31 年1月6.0a版には記載されていません。

仕様書 58P

8.4 ポート番号
転送用ポート番号の使用状況は次の通りです。
50001 DPRS
50002 dstatus
50003 multu\_forward
50004 - 50099 予約
50100 - 50999 ユーザー定義
50100 - nora\_ext\_connect (割り当て許可済み)
51000 multi\_forward で使用
51001 - 未使用
ユーザー独自に開発したプログラムで使用する場合は、JARL に届け出を行い、割り当てを受ける
ものとする。

```
仕様書 64P
Ap6 割り当て済みの問合わせ ID
0x0000 - 0x00FF 予約済
0x0100 DV_AP
0x0101 - NoraGateway (割り当て許可済み)
0x0102 - NoraDStarProxyGateway (割り当て許可済み)
0x0103 - 未割当
```

### 【更新履歴】

| NoraGateway       | 2020/07/09 | ver. 0. 1. 6a-PR12 | ダッシュボード改善対応等  |
|-------------------|------------|--------------------|---------------|
| ExternalConnector | 2020/02/01 | ver. 0. 1. 8a      | 複数ルーム併設対応等    |
| NoraVR Client     | 2019/07/28 | ver. 1. 0. 14      | タッチ PTT 操作対応等 |